### PENATAUSAHAAN TAGIHAN BELANJA

## PETUNJUK MANUAL

01

()3

**Data PPTK** Tambah PPTK Ubah PPTK Hapus PPTK

### O2 Penginputan Tagihan oleh PPTK

### Verifikasi Tagihan oleh Verifikator

Verifikasi tagihan Kembalikan Tagihan

### O A Penginputan Data Pembayaran oleh Bendahara Input Pembayaran

Kembalikan Tagihan

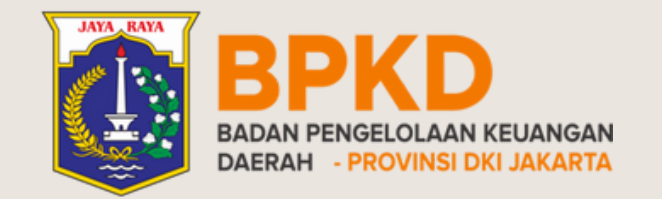

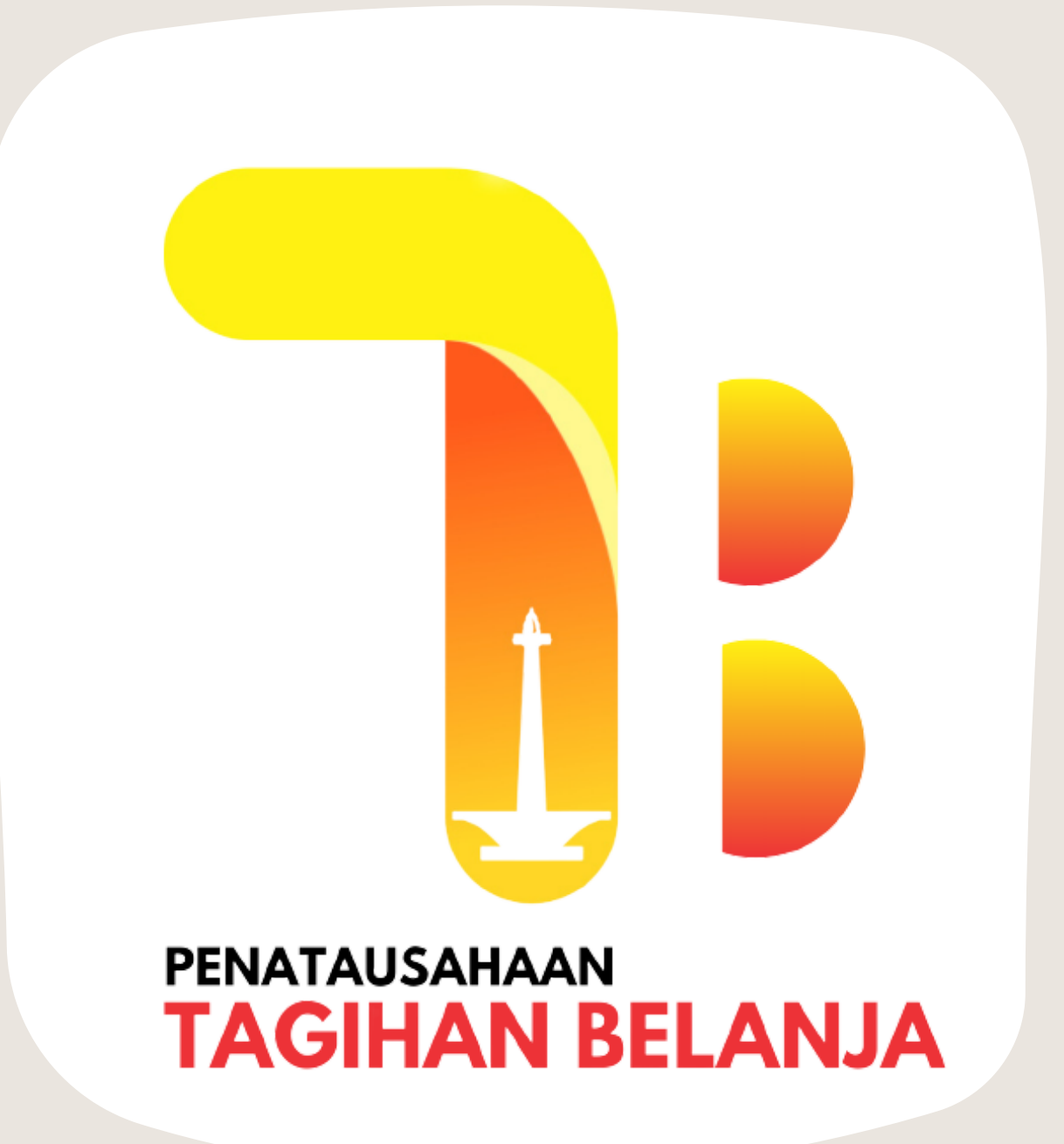

## **PPTK**

Data PPTK Tambah PPTK Ubah PPTK

Hapus PPTK

### O2 Penginputan Tagihan oleh PPTK

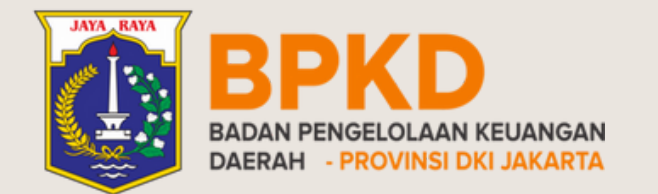

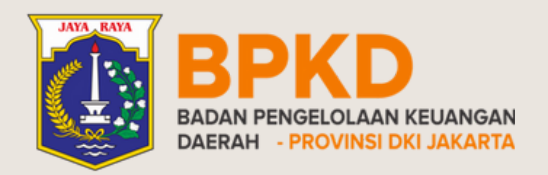

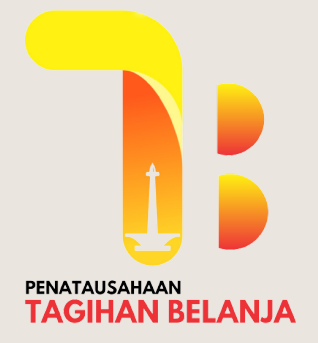

## DATA PPTK Tambah PPTK

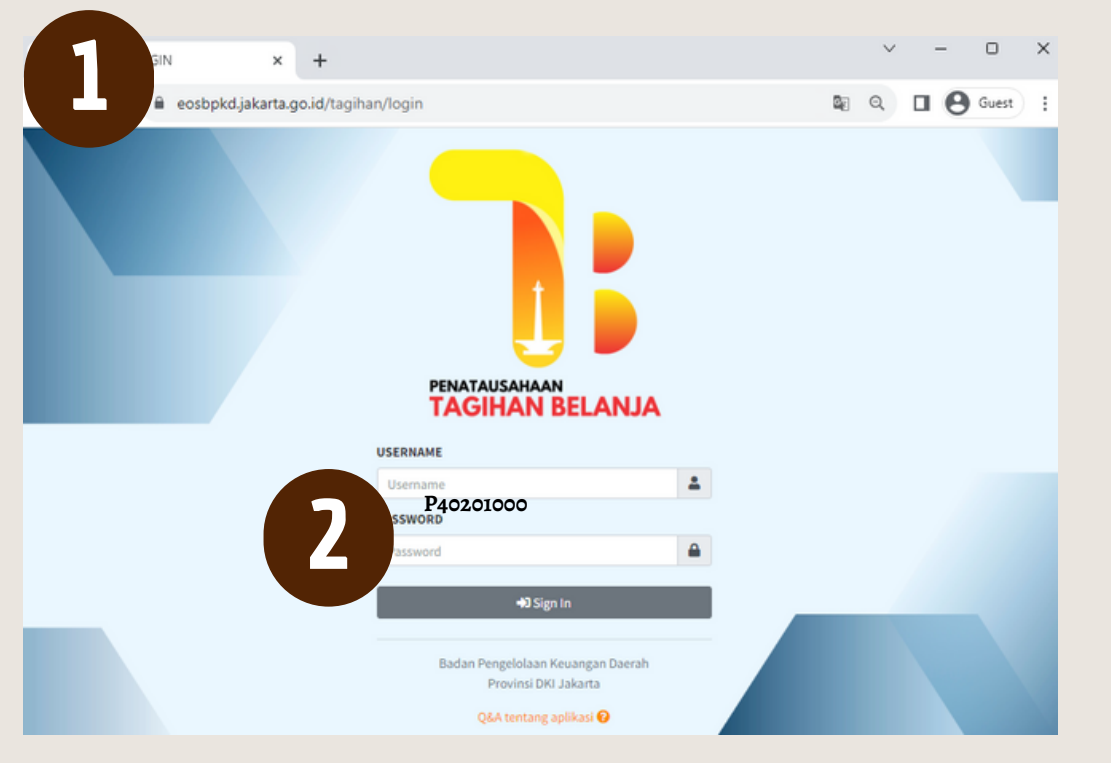

Masuk ke halaman aplikasi penatausahaan tagihan belanja <u>eosbpkd.jakarta.go.id/tagihan/login</u>

Input **Username** dan **Password** PPTK = **P**+[8 digit Kode SKPD]

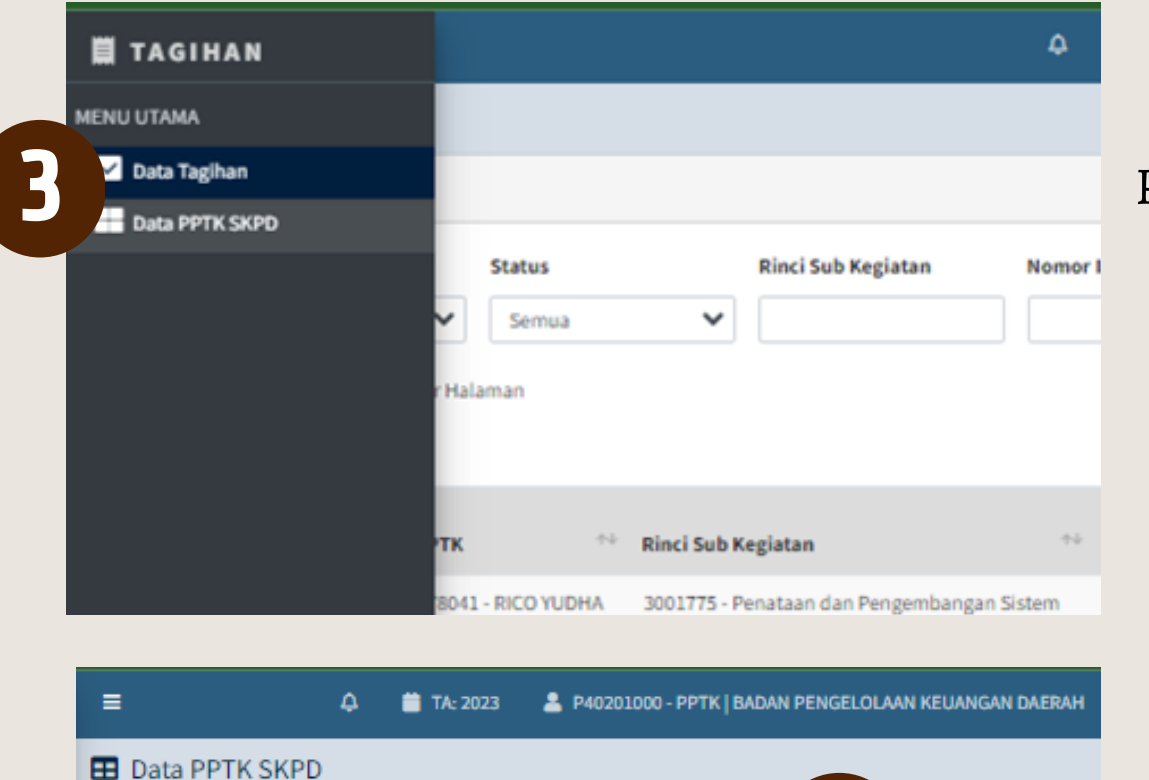

Pilih menu Data PPTK SKPD

Klik **Tambah Data** 

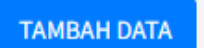

| <ul> <li>Data</li> </ul> |                  |                      | TAMBAH DATA |
|--------------------------|------------------|----------------------|-------------|
| Tampil 10 🛊              | data per Halaman |                      | Search:     |
| No                       | NRK PPTK         | NAMA PPTK            | Aksi        |
| 1                        | 181093           | KHAIRA LUTHFIA PUTRI | <b>8</b>    |
|                          |                  |                      |             |

|   |                           | A: 2023 | A P40201 |
|---|---------------------------|---------|----------|
|   | Tambah Data PPTK          |         | ×        |
| G | NRK PPTK                  |         |          |
|   | NAMA PPTK                 |         | 1        |
| 6 | Simpan                    |         | I        |
|   |                           | 0       | llose    |
| 7 |                           | ٦       |          |
|   | PPTK Berhasil Ditambahkan |         |          |
|   | ок                        |         |          |

### Input **NRK PPTK,** klik enter

Klik **Simpan** 

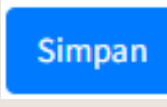

#### Data PPTK berhasil ditambahkan.

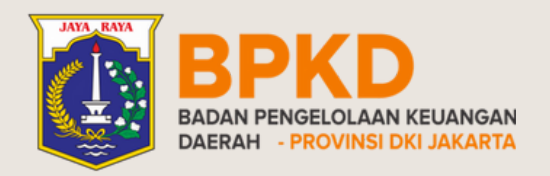

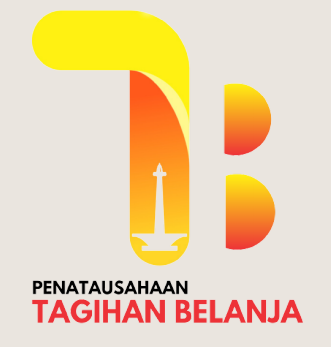

## DATA PPTK Ubah PPTK

۵

Nomor I

**Rinci Sub Kegiatan** 

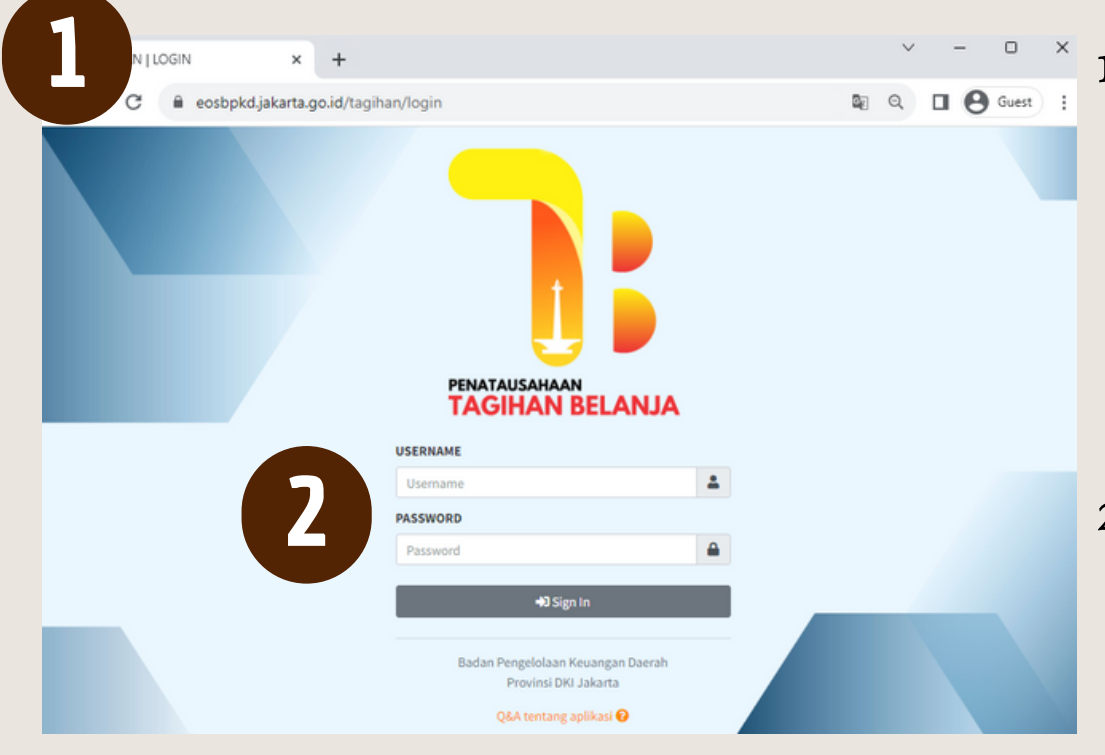

1. Masuk ke halaman aplikasi penatausahaan tagihan belanja <u>eosbpkd.jakarta.go.id/tagihan/login</u>

2. Input **Username** dan **Password** PPTK = **P**+[8 digit Kode SKPD]

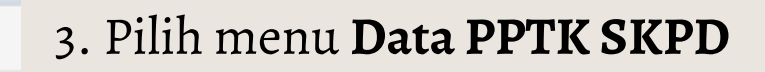

3

🗒 TAGIHAN

🖌 Data Tagihan

Data PPTK SKPD

MENU UTAMA

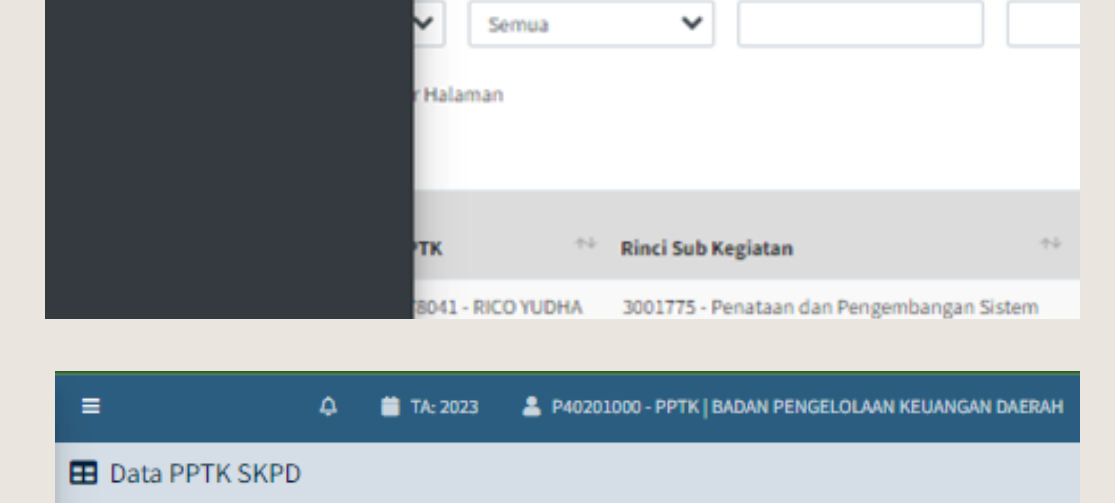

Status

|   | <ul> <li>Data</li> </ul> |                    |                      |              | TAMBAH DATA |                                     |
|---|--------------------------|--------------------|----------------------|--------------|-------------|-------------------------------------|
|   | Tampil 10 🗧              | 🕏 data per Halaman |                      |              | Search:     |                                     |
|   | No                       | NRK PPTK           | NAMA PPTK            |              | Aksi        |                                     |
|   | 1                        | 181093             | KHAIRA LUTHFIA PUTRI |              |             | 4. Klik <b>Tombol Aksi-Ubah</b>     |
|   |                          |                    |                      |              |             |                                     |
|   |                          |                    |                      | ADAN PENISEL |             |                                     |
|   | Ubah                     |                    |                      | ×            |             |                                     |
|   |                          |                    |                      |              |             |                                     |
| ξ |                          | ~~~                |                      |              |             | 5. Ubah <b>NRK PPTK,</b> klik enter |
|   | *****                    |                    |                      |              |             |                                     |
|   |                          | «xxxxxxxxxxxx      | (X                   |              |             |                                     |
|   |                          |                    |                      |              |             |                                     |
| 6 | Simpan                   |                    |                      |              |             | 6. Klik <b>Simpan</b> Simpan        |
|   |                          |                    |                      | Close        |             |                                     |
|   |                          |                    |                      | 1            |             |                                     |
| 7 |                          | $\checkmark$       |                      |              |             | 7. Data PPTK berhasil diubah.       |
| 8 |                          | PPTK Berhasi       | il Diubah            |              |             |                                     |
|   |                          | ок                 |                      |              |             |                                     |

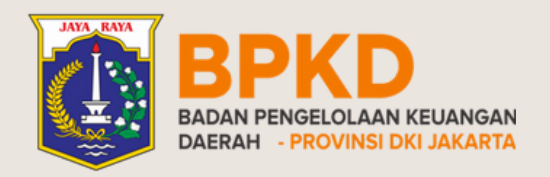

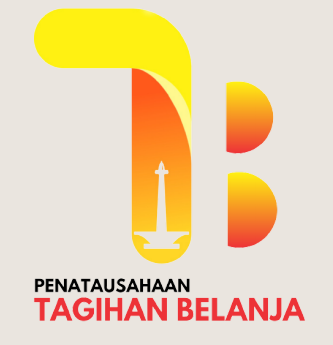

## DATA PPTK Hapus PPTK

۵

Nomor I

**Rinci Sub Kegiatan** 

×

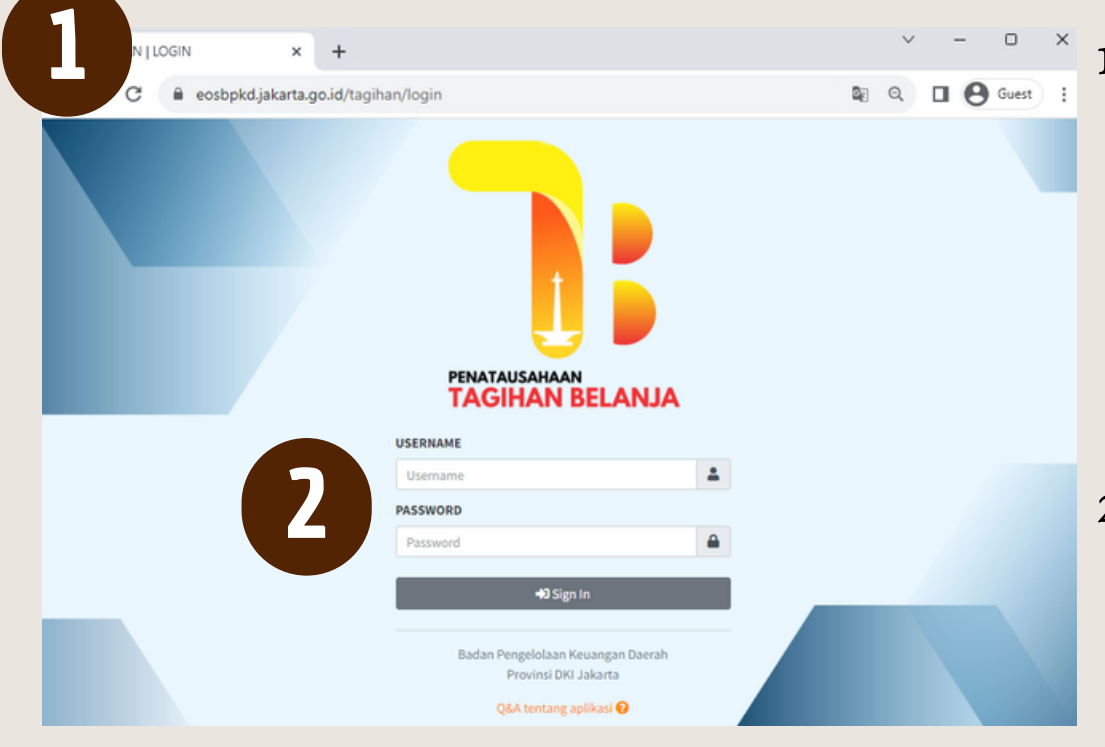

1. Masuk ke halaman aplikasi penatausahaan tagihan belanja <u>eosbpkd.jakarta.go.id/tagihan/login</u>

2. Input **Username** dan **Password** PPTK = **P**+[8 digit Kode SKPD]

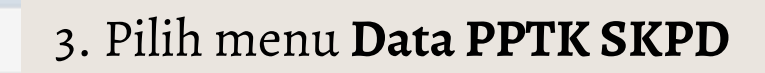

3

🗒 TAGIHAN

🖌 Data Tagihan

Data PPTK SKPD

MENU UTAMA

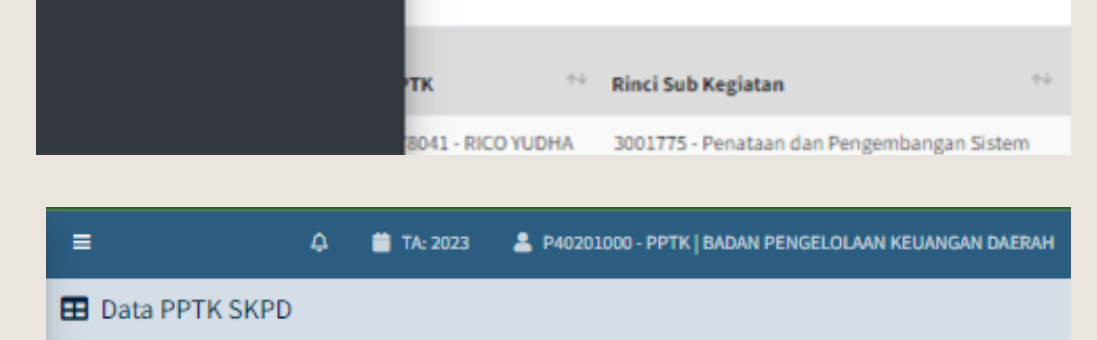

Status

Halaman

Semua

| <ul> <li>Data</li> </ul> |                    |                      | TAMBAH DATA |                                  |
|--------------------------|--------------------|----------------------|-------------|----------------------------------|
| Tampil 10                | ¢ data per Halaman |                      | Search:     |                                  |
| No                       | NRK PPTK           | <b>NAMA PPTK</b>     | ksi         |                                  |
| 1                        | 181093             | KHAIRA LUTHFIA PUTRI | 2           | 4. Klik <b>Tombol Aksi-Hapus</b> |
|                          |                    |                      |             |                                  |

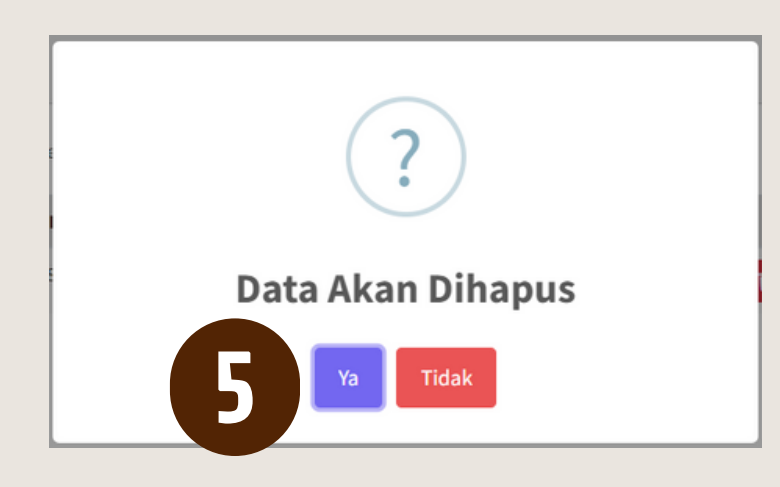

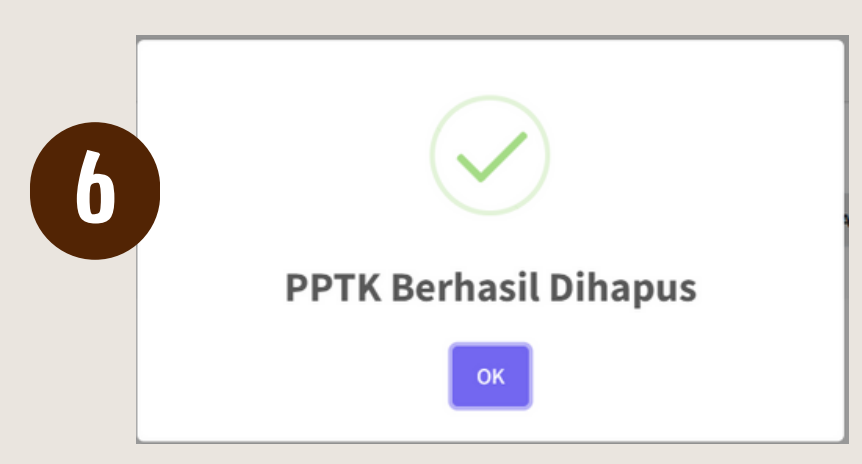

5. Konfirmasi hapus data PPTK klik **Ya** 

#### 6. Data PPTK berhasil dihapus.

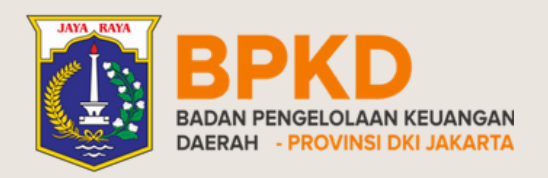

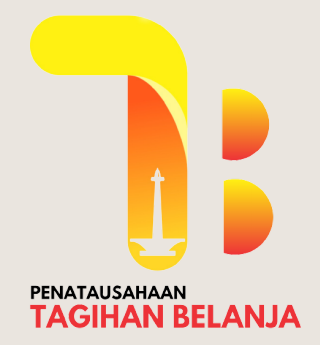

## INPUT TAGIHAN Oleh PPTK

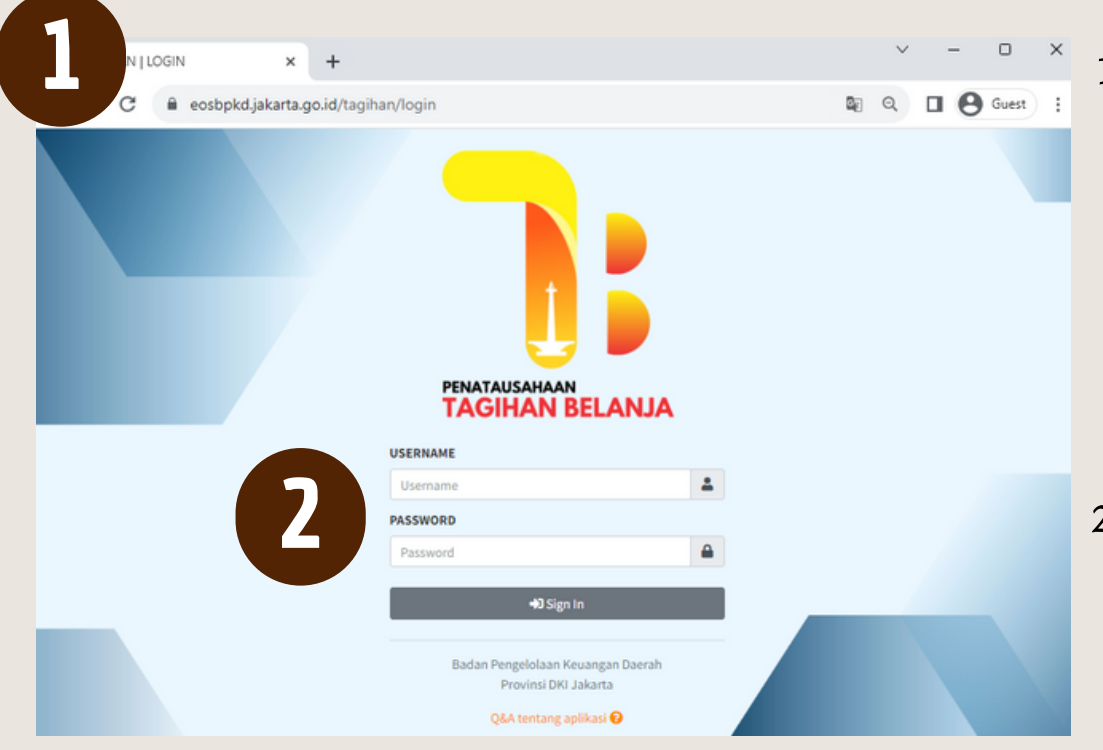

1. Masuk ke halaman aplikasi penatausahaan tagihan belanja <u>eosbpkd.jakarta.go.id/tagihan/login</u>

2. Input **Username** dan **Password** PPTK = **P**+[8 digit Kode SKPD]

| •                 |             |                |       |                | 4              | 📋 TA: 2023 | 🚢 P4020   | 01000 - PPTK | BADAN PENGE      | LOLAAN KEU | ANGAN DAE |
|-------------------|-------------|----------------|-------|----------------|----------------|------------|-----------|--------------|------------------|------------|-----------|
| Data Tag          | gihan       |                |       |                |                |            |           |              |                  |            |           |
| 네 Ringka          | san Tagihan |                |       |                |                |            |           |              |                  |            |           |
| Dr                | sft         | Pro            | ses   | Dikem          | balikan        | Prose      | s Ulang   | Ver          | ifikasi          | Se         | lesai     |
| Tagihan           | Nilai       | Tagihan        | Nilai | Tagihan        | Nilai          | Tagihan    | Nilai     | Tagihan      | Nilai            | Tagihan    | Nilai     |
| 0                 | Rp. 0       | 1              | Rp.   | 0              | Rp. 0          | 1          | Rp.       | 1            | Rp.<br>2.000.000 | 1          | Rp        |
| 📰 Data Ta<br>РРТК | ımbah       | Status         |       | Rinci Sub Ke   | egiatan        | Nomor Inv  | pice      | Vendor       | 3                |            |           |
| Semua             | •           | Semua          | *     |                |                |            |           |              |                  |            | Develope  |
| ampin             |             |                |       |                |                |            | Nomor     |              | - Tallo          |            | Download  |
| No Tang           | gal 🎌 PPTI  | к              | ** Ri | nci Sub Kegiat | tan            | <u>++</u>  | Invoice   | ↑÷ Nilai 1   | Vendor *         | Status     | ** Aksi   |
| 1 00/11           | /1013 101/  | VID VILLANDA I |       | 30660 Baassa   | di san cours m | arla       | sise Tenn | 1 500.00     | NO DTARC         |            |           |

🛗 TA: 2023

P40201000 - PPTK | BADAN PENGELOLAAN KEUANGAN DAERAH

3. Klik **Tambah Data** 

4. Input data tagihan sesuai dengan

| NAMA РРТК *                | NOMOR INVOICE / BAST*      |
|----------------------------|----------------------------|
| PROGRAM *                  | NPWP *                     |
| Pilih Program *            |                            |
| KEGIATAN *                 | NAMA PIHAK KETIGA *        |
| Pilih Keglatan             | Pilih Nama Pihak Ketiga    |
| SUB KEGIATAN *             | DESKRIPSI *                |
| Pilih Sub Kegiatan         | •                          |
| RINCI SUB KEGIATAN *       |                            |
| Pilih Rincian Sub Keglatan | NILAI INVOICE *            |
| REKENING *                 |                            |
| Pilih No rekening          | DOKUMEN INVOICE *          |
|                            | Choose File No file chosen |
| * Harus diisi              |                            |

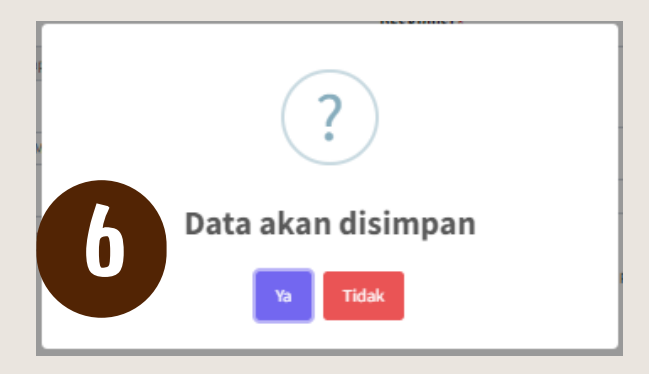

dokumen pendukung.

- NRK, enter
- Pilih Rinci Sub Kegiatan (Program, Kegiatan dan Sub Kegiatan akan otomatis muncul)

+ Tambah Data

- Pilih Rekening
- Pilih Tanggal Invoice/BAST
- Input Nomor Invoice/BAST
- Input NPWP Pihak Ketiga
- Input Nama Pihak Ketiga
- Input Keterangan atas Data Tagihan
- Input Nilai Invoice yang akan dibayarkan
- Unggah Dokumen Invoice (maks. 2Mb)

5. Klik **Simpan** 

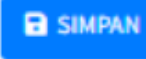

6. Klik **Ya** untuk konfirmasi simpan data.

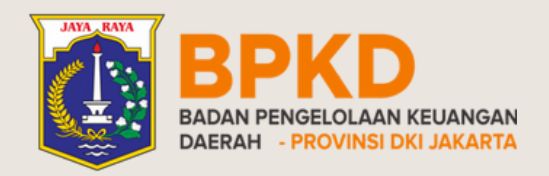

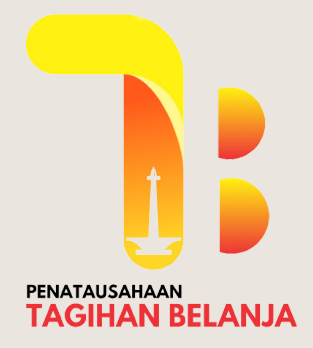

## INPUT TAGIHAN Oleh PPTK

Status 🐄 Aksi

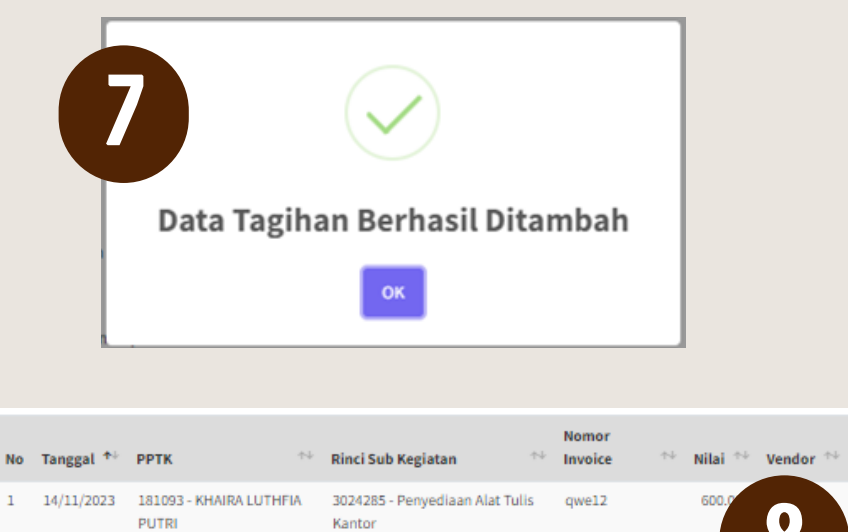

 

 1
 14/11/2023
 181093 - KHAIRA LUTHFIA PUTRI
 3024285 - Penyediaan Alat Tulis Kantor
 qwe12
 600.0
 Image: Construction of the second second secon

> Data Log Approval Tanggal Input TANGGAL INVOICE / BAST 14/11/2023 10/11/2023 NRK PPTK NOMOR INVOICE / BAST 181093 qwe12 NAMA PPTK NPWP 12.345.678.9-000.000 KHAIRA LUTHFIA PUTRI KODE SKPD NAMA PIHAK KETIGA 40201000 BADAN PENGELOLAAN KEUANGAN DAERAH PT ABC KODE PROGRAM **DESKRIPSI INVOICE** 5.02.01 PROGRAM PENUNJANG URUSAN PEMERINTAHAN DA tes draf KODE KEGIATAN NILAI INVOICE 5.02.01.1.06 Administrasi Umum Perangkat Daerah 600.000 KODE SK DOKUMEN INVOICE 🛓 Download File 5.02.01.1.06.02 Penyediaan Peralatan dan Perlengkapan Kar NOMOR BKU KODE RSK

7. Data Tagihan Berhasil Ditambah

8. Status tagihan berubah menjadi **Draf** 

9. Klik **Tombol Aksi o** pada tagihan dengan status **Draf Draft** 

10. Cek kesesuaian data tagihan dengan dokumen pendukung

|    | 3024285 F  | Penyediaan Alat Tulis Kanto  | r                          |          |            |       |           |      |          |
|----|------------|------------------------------|----------------------------|----------|------------|-------|-----------|------|----------|
|    | NODE DEN   |                              |                            | TANGGAL  | BAYAR      |       |           |      |          |
|    | KODE REK   | ENING                        | and the states Restau      | -        |            |       |           |      |          |
|    | 5.1.02.01. | 01.0024 Belanja Alat/Bahar   | i untuk Kegiatan Kantor    | IENIS DE | MRAVADAN   |       |           |      |          |
|    |            |                              |                            | JENISPE  | PIDATARAN  |       |           |      |          |
|    |            |                              |                            | -        | _          |       |           |      |          |
|    |            |                              |                            | STAT     |            |       |           |      |          |
|    |            |                              |                            | •        |            |       |           |      |          |
|    |            |                              |                            |          | <b>T T</b> |       |           |      |          |
|    | < Kemb     | ali ke List Data 🛛 🗭 Ubah Da | ata 🛛 🦪 Kirim ke Verifikat | or       |            |       |           |      |          |
|    |            |                              |                            |          |            |       |           |      |          |
|    |            |                              |                            |          |            |       |           |      |          |
|    | r          |                              |                            |          | _          |       |           |      |          |
|    | -          |                              |                            |          |            |       |           |      |          |
|    |            |                              |                            |          |            |       |           |      |          |
|    |            | ( 7                          | )                          |          |            |       |           |      |          |
|    |            | •                            |                            |          |            |       |           |      |          |
|    |            |                              |                            |          |            |       |           |      |          |
|    |            | Data Akan                    | Dikirim                    |          |            |       |           |      |          |
|    |            | Dala Akali                   | DIKITIII                   |          |            |       |           |      |          |
|    |            |                              |                            |          |            |       |           |      |          |
|    |            | Ya Ti                        | dak                        |          |            |       |           |      |          |
|    |            |                              |                            |          |            |       |           |      |          |
|    | <b>-</b>   |                              |                            |          |            |       |           |      |          |
|    |            |                              |                            |          |            |       |           |      |          |
|    |            |                              |                            |          |            |       |           |      |          |
|    |            |                              |                            |          |            |       |           |      |          |
| 1  |            |                              |                            |          |            |       |           |      |          |
|    |            | Ċ                            |                            |          |            |       |           |      |          |
|    |            |                              |                            |          |            |       |           |      |          |
|    |            | Data Tagihar                 | Terkirim                   |          |            |       |           |      |          |
|    |            | Data raginar                 | TELKITI                    |          |            |       |           |      |          |
|    |            |                              |                            |          |            |       |           |      |          |
|    |            | ОК                           |                            |          |            |       |           |      |          |
|    |            |                              |                            |          |            |       |           |      |          |
|    |            |                              |                            |          |            |       |           |      |          |
|    |            |                              |                            |          |            |       |           |      |          |
|    |            |                              | Rinci Sub                  |          | Nomor      |       |           |      |          |
| No | Tanggal 🐴  | РРТК 🖴                       | Kegiatan                   | TV       | Invoice    | Nilai | The Vendo | r ↑+ | Status 🖴 |
|    | 14/11/2022 | 101002 - KUAIDA              | 2024205                    |          | 00012      | c     | 000 07 40 | ~    | -        |
| 1  | 14/11/2023 | 181093 - KHAIKA              | 5024285 - Penyed           | iaan     | dwerz      | 600.  | JUU PLAB  | 6    | Proses   |
|    |            | LUTHFIA PUTRI                | Alat Tulis Kantor          |          |            |       |           |      |          |

11. Apabila data sudah sesuai, klik **Kirim ke Verifikator**

### 12. Konfirmasi data yang akan dikirim ke Verifikator. Klik **Ya**

13. Notifikasi Data Tagihan Terkirim. Status tagihan berubah menjadi **Proses** 

Aksi

0

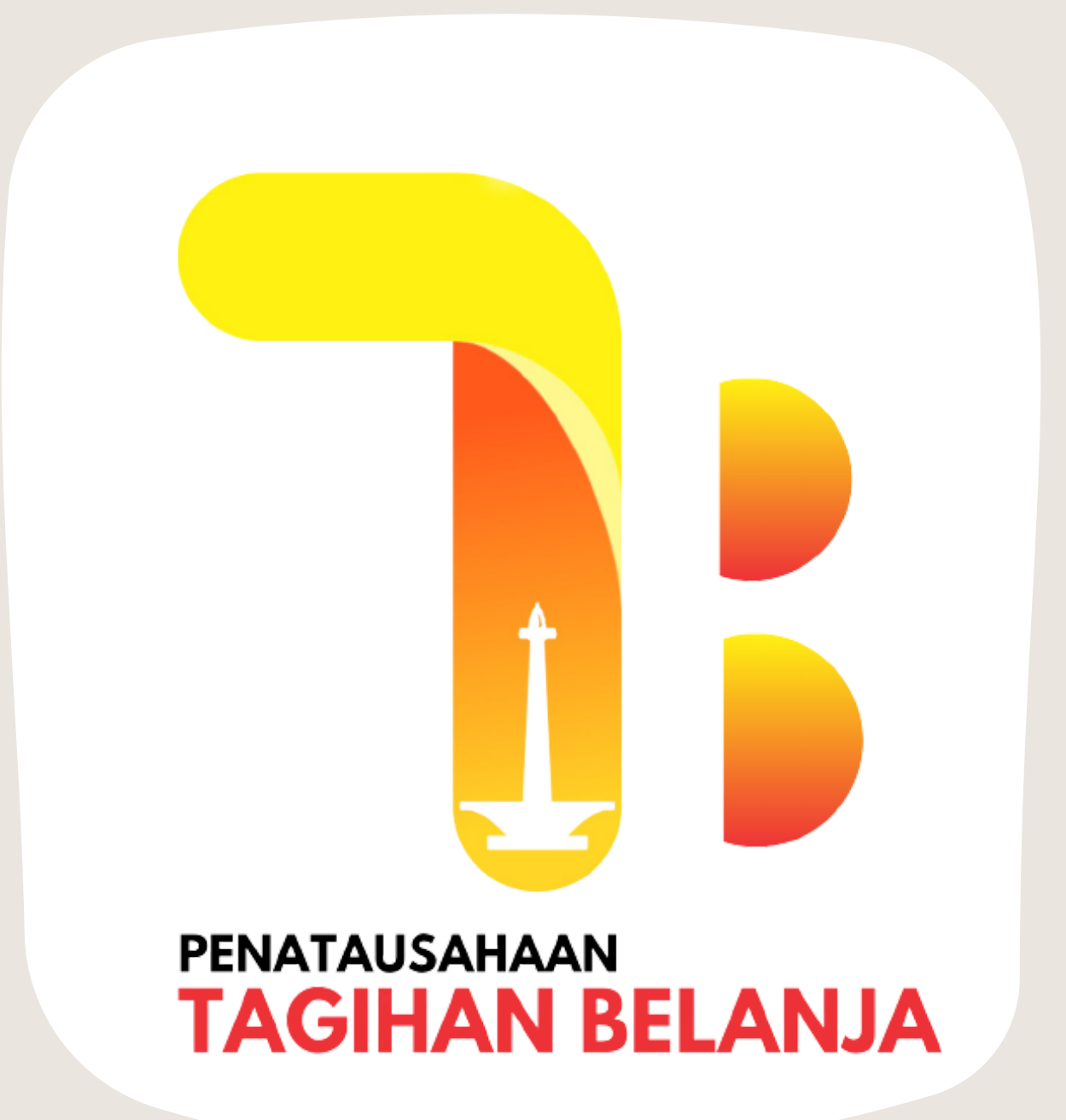

## VERIFIKATOR

Verifikasi Tagihan oleh Verifikator

#### 03 Verifikasi tagihan Kembalikan Tagihan

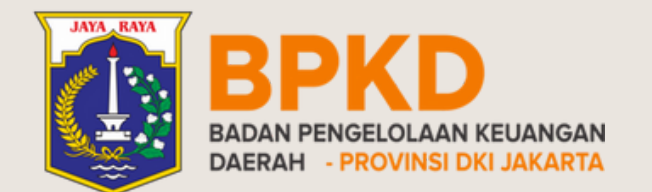

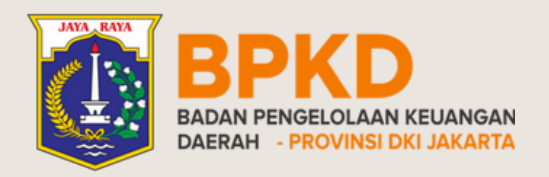

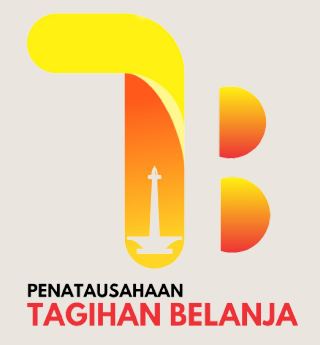

## **VERIFIKASI TAGIHAN** Tagihan Diverifikasi

| N LOGIN × +                    |                                                                                     |          | × -     | • ×     |
|--------------------------------|-------------------------------------------------------------------------------------|----------|---------|---------|
| C 🔒 eosbpkd.jakarta.go.id/tagi | ihan/login                                                                          |          | B Q 🛛 🖯 | Guest : |
|                                | PENATAUSAHAAN<br>TAGIHAN BELANJA                                                    | L.       |         |         |
|                                | Username                                                                            | 4        |         |         |
|                                | PASSWORD                                                                            |          |         |         |
|                                | Password                                                                            | <b>a</b> |         |         |
|                                | +D Sign In                                                                          |          |         |         |
|                                | Badan Pengelolaan Keuangan Daerah<br>Provinsi DKI Jakarta<br>Q&A tentang aplikasi 🚱 |          |         |         |

٦: 📋 TA: 2023 🔰 💄 V40201000 - VERIFIKATOR | BADAN PENGELOLAAN KEUANGAN DAERAH  $\sim$ 🎛 Data Tagihan 🔟 Ringkasan Tagihan es Ulang Draft Nilai Tagihan Nilai Tagihan Nilai Nilai Nilai Tagihan Nilai Tagihan Tagihan Tagihan Rp. 0 Rp. 0 Rp Rp. Rp. 1 500 000 1 500,000 2.000.000 1.500.000 Daftar Tagihan РРТК Status **Rinci Sub Kegiatan** Nomor Invoice Vendo ✓ Semual  $\mathbf{v}$ Semua Tampil 10 🛔 data per Halaman Download Tanggal 🔨 РРТК Rinci Sub Kegiatan Nilai \*\* Vendor Invoice 09/11/2023 181093 - KHAIRA 3028668 - Penyediaan sewa 1.500.000 PT ABC abc 7899 0 mesin fotokopi LUTHFIA PUTRI 1.500.000 PT ABC 13/11/2023 179717 - AYU 3027603 - Penyediaar abc123 0 NOVRIYANTI Makanan dan Minuman Rapat 0 3 13/11/2023 179717 - AYU 3027603 - Penyediaan abc123 1.500

1. Masuk ke halaman aplikasi penatausahaan tagihan belanja <u>eosbpkd.jakarta.go.id/tagihan/login</u>

2. Input Username dan Password Verifikator = V + [8 digit Kode SKPD}

3. Klik **tombol aksi Proses.** pada tagihan dengan status **Proses.** 

NOVRIYANTI Makanan dan Minuma Rapat

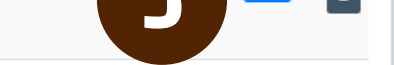

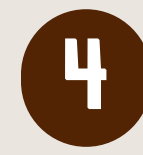

| = |                  |                                                                              | TA: 2023 & V40201000 - VERIFIKATOR   BADAN PENGELO |
|---|------------------|------------------------------------------------------------------------------|----------------------------------------------------|
| ľ | Data             | Log Approval                                                                 |                                                    |
|   | Tangga<br>13/11/ | l Input<br>2023                                                              | TANGGAL INVOICE / BAST<br>06/11/2023               |
|   | NRK PF           | <b>РТК</b><br>7                                                              | NOMOR INVOICE / BAST<br>abc123                     |
|   | NAMA I           | PPTK<br>OVRIYANTI                                                            | NPWP<br>12.345.678.9-000.000                       |
|   | KODE 9           | <b>KPD</b><br>000 BADAN PENGELOLAAN KEUANGAN DAERAH                          | NAMA PIHAK KETIGA<br>PT ABC                        |
|   | KODE F           | <b>PROGRAM</b><br>1 PROGRAM PENUNJANG URUSAN PEMERINTAHAN DAERAH PROVINSI    | DESKRIPSI INVOICE<br>tes aBC                       |
|   | 5.02.0           | KEGIATAN<br>1.1.06 Administrasi Umum Perangkat Daerah                        | NILAI INVOICE<br>1.500.000                         |
|   | KODE 5           | i <b>k</b><br>1.1.06.09 Penyelenggaraan Rapat Koordinasi dan Konsultasi SKPD | DOKUMEN INVOICE<br>Download File<br>NOMOR BKU      |
|   | 800E F           | <b>tsk</b><br>03 Penyediaan Makanan dan Minuman Rapat                        | -<br>TANGGAL BAYAR                                 |
|   | 5.1.02           | <b>EKENING</b><br>01.01.0052 Belanja Makanan dan Minuman Rapat               | -<br>JENIS PEMBAYARAN<br>-                         |
|   |                  |                                                                              | STATUS<br>Proses                                   |
|   |                  | Ventikasi D Kembalikan                                                       |                                                    |
|   |                  |                                                                              |                                                    |

Data Tagihan Berhasil Diverifikasi

4. Cek kesesuaian data tagihan dengan dokumen pendukung

#### 5. Apabila data sudah sesuai, klik **Verifikasi** Apabila terdapat ketidaksesuaian data, klik **Kembalikan D**Kembalikan

 6. Data yang diverifikasi akan muncul notifikasi Data Tagihan Berhasil Diverifikasi.
 Status tagihan berubah menjadi Verifikasi (Verifikasi)

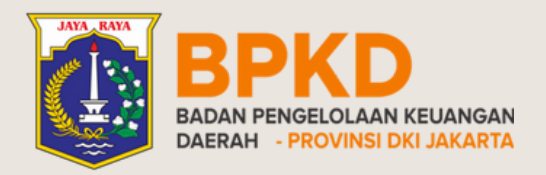

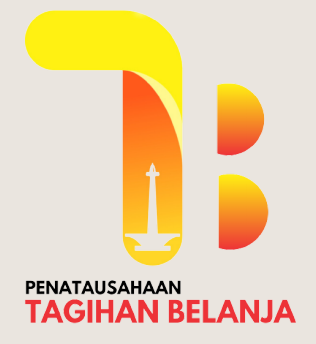

## **VERIFIKASI TAGIHAN** Tagihan DIkembalikan

|   | =                                                  | ۵                                    | 🛗 TA: 2023                                                 | 💄 V40201000 | - VERIFIKATOR   BADAN PENGELOLAAN KEUANGAN DA |
|---|----------------------------------------------------|--------------------------------------|------------------------------------------------------------|-------------|-----------------------------------------------|
| Γ | Data Log Approval                                  |                                      |                                                            |             |                                               |
|   | Tanggal Input<br>13/11/2023<br>NRK PPTK            |                                      | TANGGAL INVO                                               | ICE / BAST  |                                               |
|   | 179717                                             |                                      | abc123                                                     |             |                                               |
|   | NAMA PPTK<br>AYU NOVRIYANTI                        |                                      | NPWP<br>12.345.678.9-                                      | 000.000     |                                               |
|   | KODE SKPD<br>40201000 BADAN PENGELOLAAN K          | EUANGAN DAERAH                       | NAMA PIHAK K<br>PT ABC                                     | ETIGA       |                                               |
|   | KODE PROGRAM<br>5.02.01 PROGRAM PENUNJANG UR       | USAN PEMERINTAHAN DAERAH PROVINSI    | DESKRIPSI INV<br>tes aBC                                   | OICE        |                                               |
|   | KODE KEGIATAN<br>5.02.01.1.06 Administrasi Umum Pi | erangkat Daerah                      | NILAI INVOICE                                              |             |                                               |
|   | KODE SK<br>5.02.01.1.06.09 Penyelenggaraan R       | lapat Koordinasi dan Konsultasi SKPD | DOKUMEN INV                                                | DICE        |                                               |
|   | KODE RSK<br>3027603 Penyediaan Makanan dan         | Minuman Rapat                        |                                                            |             |                                               |
|   | KODE REKENING<br>5.1.02.01.01.0052 Belanja Makanar | i dan Minuman Rapat                  | TANGGAL BAYA<br>-<br>JENIS PEMBAY<br>-<br>STATUS<br>Proses | ARAN        |                                               |
|   | <b>√</b> Verifi                                    | S Kembalikan                         |                                                            |             |                                               |
|   | Kembalik<br>Alasan Dikemba                         | an Data Tagihan                      |                                                            |             | ×                                             |
|   | Kembalikan                                         |                                      |                                                            | Close       |                                               |
|   |                                                    |                                      |                                                            |             |                                               |

- 1. Apabila terdapat ketidaksesuaian data, klik **Kembalikan D**Kembalikan
- 2. Input alasan yang menyebabkan data tagihan dikembalikan.

Klik Kembalikan

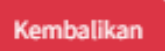

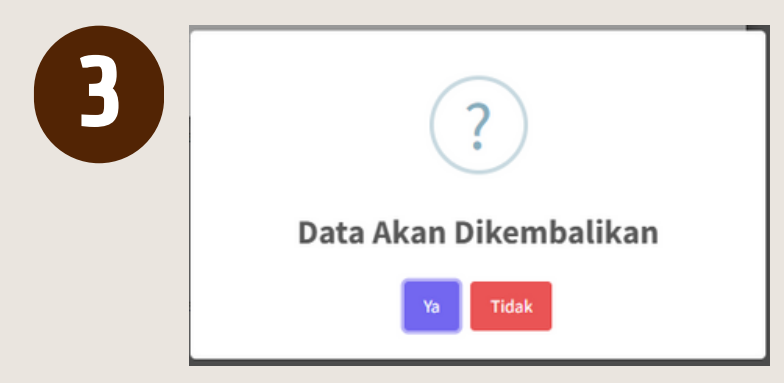

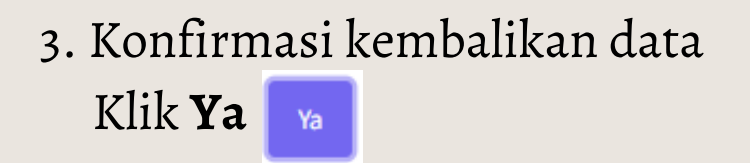

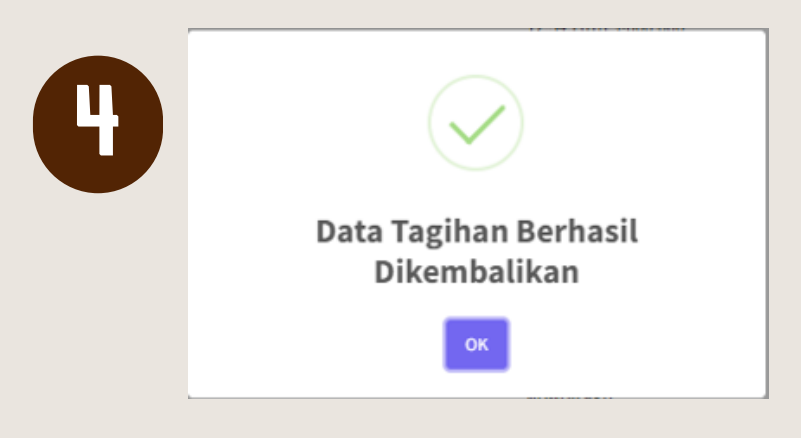

### 4. Data Tagihan Berhasil Dikembalikan

| No | Tanggal ↑↓ | РРТК                       | $\uparrow\downarrow$ | Rinci Sub Kegiatan                              | ^↓ | Nomor<br>Invoice | 14 | Nilai 🖴   | Vendor ↔ | Status     | ^↓ | Aksi   |
|----|------------|----------------------------|----------------------|-------------------------------------------------|----|------------------|----|-----------|----------|------------|----|--------|
| 1  | 13/11/2023 | 179717 - AYU<br>NOVRIYANTI |                      | 3027603 - Penyediaan<br>Makanan dan Minuman Rap | at | abc123           |    | 1.500.000 | PT ABC   | Dikembalik | an | 0<br>2 |
|    |            |                            |                      |                                                 |    |                  |    |           |          | 5          |    |        |

## 5. Tagihan kembali ke **PPTK** dan status berubah menjadi **Dikembalikan**

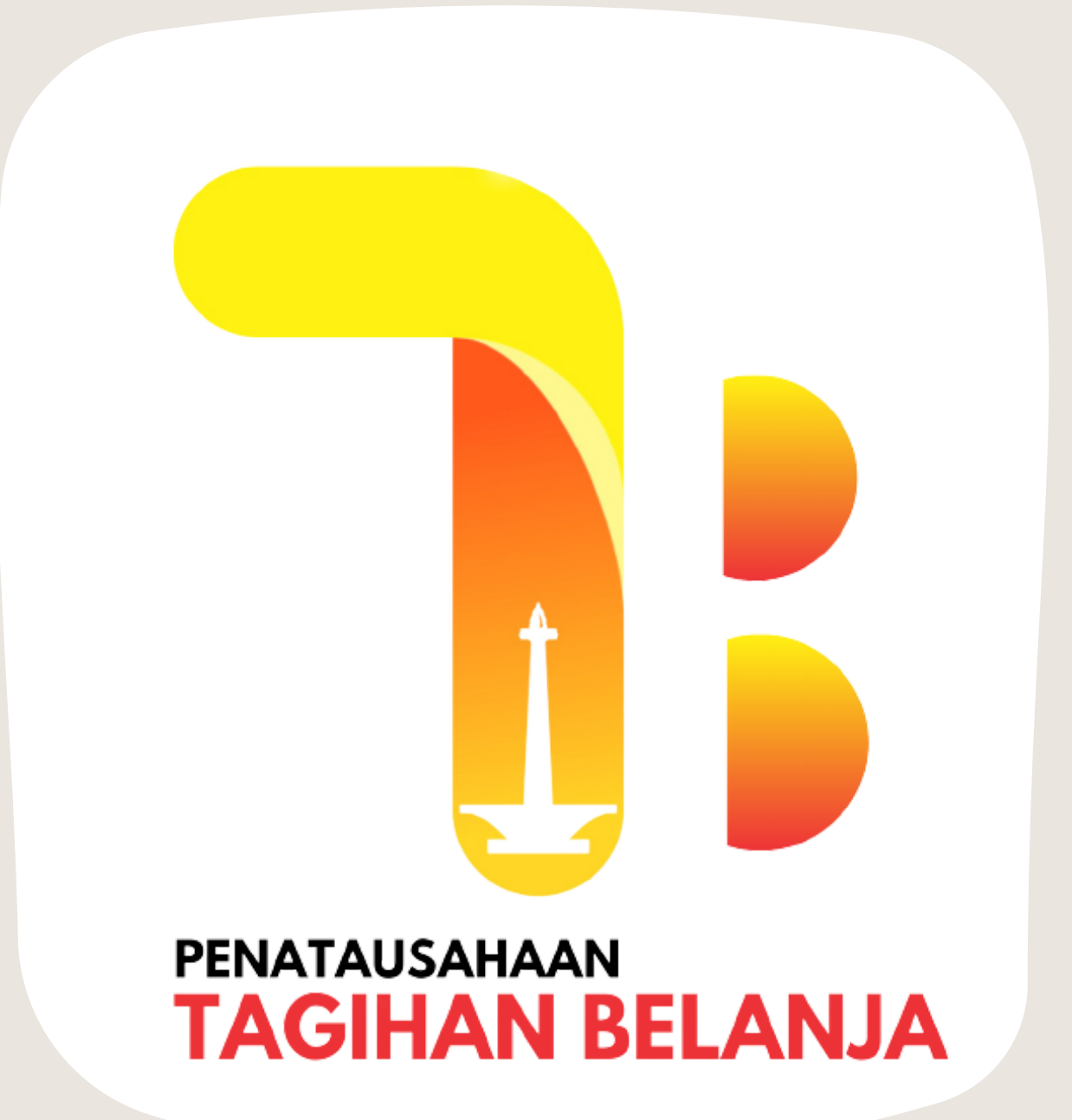

## BENDAHARA

### O A Penginputan Data Pembayaran oleh Bendahara

Input Pembayaran Kembalikan Tagihan

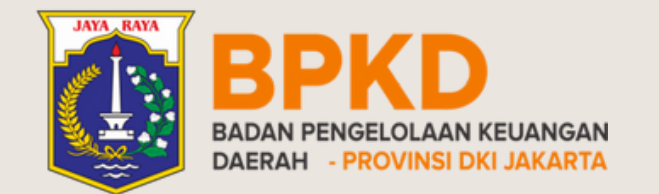

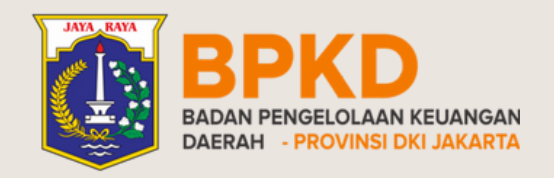

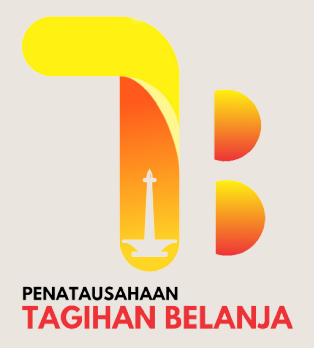

## PENGINPUTAN DATA PEMBAYARAN Tagihan Terbayar

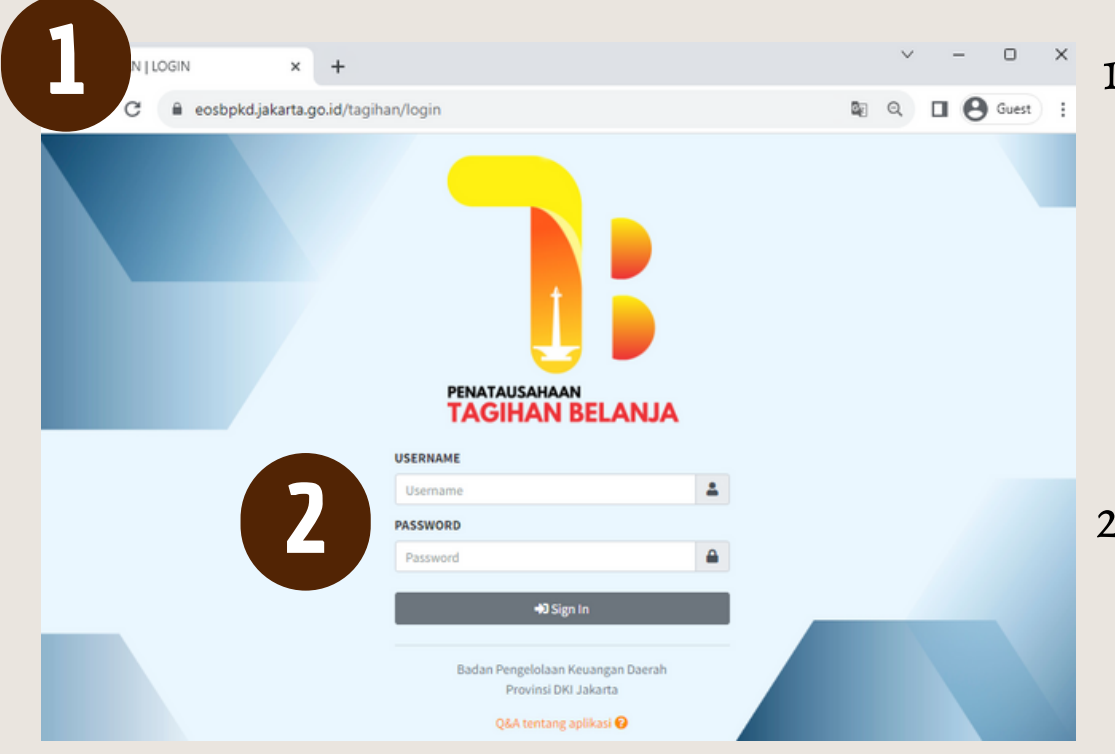

1. Masuk ke halaman aplikasi penatausahaan tagihan belanja <u>eosbpkd.jakarta.go.id/tagihan/login</u>

2. Input Username dan Password Bendahara = B + [8 digit Kode SKPD}

| _                                       |                                                     |                                          |                                                                       |             | ~ ·                                                            |                                          | <b>a</b> 6402 | 01000 - DEND             |         |                    |               |                    |
|-----------------------------------------|-----------------------------------------------------|------------------------------------------|-----------------------------------------------------------------------|-------------|----------------------------------------------------------------|------------------------------------------|---------------|--------------------------|---------|--------------------|---------------|--------------------|
| 🗄 Da                                    | ta Tag                                              | gihan                                    |                                                                       |             |                                                                |                                          |               |                          |         |                    |               |                    |
| ы                                       | Ringkas                                             | san Tagih                                | ian                                                                   |             |                                                                |                                          |               |                          |         |                    |               |                    |
|                                         | Draf                                                | t                                        | Pr                                                                    | oses        | Dikemt                                                         | balikan                                  | Prose         | es Ulang                 | Veri    | fikasi             | Sel           | lesai              |
| Тад                                     | ihan                                                | Nilai                                    | Tagihan                                                               | Nilai       | Tagihan                                                        | Nilai                                    | Tagihan       | Nilai                    | Tagihan | Nilai              | Tagihan       | Nilai              |
|                                         | 0                                                   | Rp. 0                                    | 1                                                                     | Rp.         | 0                                                              | Rp. 0                                    | 1             | Rp.                      | 1       | Rp.                | 1             | R;<br>1.500.00     |
|                                         | Daftar 1                                            | ſagihan                                  |                                                                       |             |                                                                |                                          |               |                          |         |                    |               |                    |
| PPTR                                    | Daftar T                                            | ſagihan                                  | Status                                                                |             | Rinci Sub K                                                    | legiatan                                 | Nomor Inv     | oice                     | Vendor  |                    |               |                    |
| PPTH<br>Sec                             | Daftar T<br>¢<br>mua                                | Fagihan<br>V                             | Status<br>Semua                                                       | ~           | Rinci Sub K                                                    | legiatan                                 | Nomor Inv     | oice                     | Vendor  |                    |               |                    |
| PPTH<br>Sea<br>Tamp                     | Daftar T<br>(<br>mua<br>pil 10 <b>e</b>             | Tagihan<br>V<br>data p                   | Status<br>Semua<br>er Halaman                                         | ~           | Rinci Sub K                                                    | egiatan                                  | Nomor Inv     | oice                     | Vendor  |                    | ±.            | Download           |
| PPTH<br>Sea<br>Tamp                     | Daftar 1<br>(<br>mua<br>jil 10 ¢<br>Tangg           | Fagihan                                  | Status<br>Semua<br>er Halaman                                         | ♥           | Rinci Sub K                                                    | legiatan<br>giatan                       | Nomor Inv     | noice<br>mor<br>roice +4 | Vendor  | Vendor **          | <u>له الم</u> | bownload           |
| FEE 1<br>PPTH<br>See<br>Tamp<br>No<br>1 | Daftar T<br>(<br>mua<br>bil 10 ¢<br>Tangg<br>09/11/ | fagihan<br>data p<br>jat ** F<br>/2023 J | Status<br>Semua<br>er Halaman<br>PTK<br>Islo93 - KHAIF<br>UTHFIA PUTR | ** j<br>A : | Rinci Sub K<br>Rinci Sub Keg<br>3028668 - Pen<br>mesin fotokop | sigiatan<br>giatan<br>yyediaan sew<br>pi | Nomor Inv     | oice<br>mor<br>roice +4  | Vendor  | Vendor **<br>PTABC | ± 0<br>Status | oownload<br>∾ Aksi |

3. Klik **tombol aksi** pada tagihan dengan status **Verifikasi.** 

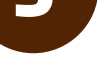

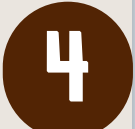

| Detail Tagihan                                                    |                        |  |  |  |  |  |
|-------------------------------------------------------------------|------------------------|--|--|--|--|--|
| Aata Log Approval                                                 |                        |  |  |  |  |  |
| Tanggal Input                                                     | TANGGAL INVOICE / BAST |  |  |  |  |  |
| 13/11/2023                                                        | 01/11/2023             |  |  |  |  |  |
| NRK PPTK                                                          | NOMOR INVOICE / BAST   |  |  |  |  |  |
| 181093                                                            | xyz789                 |  |  |  |  |  |
| NAMA PPTK                                                         | NPWP                   |  |  |  |  |  |
| KHAIRA LUTHFIA PUTRI                                              | 12.345.678.9-000.000   |  |  |  |  |  |
| KODE SKPD                                                         | NAMA PIHAK KETIGA      |  |  |  |  |  |
| 40201000 BADAN PENGELOLAAN KEUANGAN DAERAH                        | PT ABC                 |  |  |  |  |  |
| KODE PROGRAM                                                      | DESKRIPSI INVOICE      |  |  |  |  |  |
| 5.02.01 PROGRAM PENUNJANG URUSAN PEMERINTAHAN DAERAH PROVINSI     | tes ulang              |  |  |  |  |  |
| KODE KEGIATAN                                                     | NILAI INVOICE          |  |  |  |  |  |
| 5.02.01.1.08 Penyediaan Jasa Penunjang Urusan Pemerintahan Daerah | 2.000.000              |  |  |  |  |  |
| KODE SK                                                           | DOKUMEN INVOICE        |  |  |  |  |  |
| 5.02.01.1.08.03 Penyediaan Jasa Peralatan dan Perlengkapan Kantor | ▲ Download File        |  |  |  |  |  |
| KODE RSK                                                          | NOMOR BKU              |  |  |  |  |  |
| 3028668 Penyediaan sewa mesin fotokopi                            |                        |  |  |  |  |  |
| KODE REKENING                                                     | TANGGAL BAYAR          |  |  |  |  |  |
| 5.1.02.02.04.0115 Belanja Sewa Alat Reproduksi (Penggandaan)      |                        |  |  |  |  |  |
|                                                                   | JENIS PEMBAYARAN       |  |  |  |  |  |
|                                                                   |                        |  |  |  |  |  |
|                                                                   | STATUS                 |  |  |  |  |  |
|                                                                   | Verifikasi             |  |  |  |  |  |
|                                                                   |                        |  |  |  |  |  |
| ta 🕼 Input Pembayaran 🏷 Kembalikan                                |                        |  |  |  |  |  |

### 4. Cek kesesuaian data tagihan dengan dokumen pendukung

5. Apabila data sudah sesuai, klik
 Input Pembayaran
 Apabila terdapat ketidaksesuaian data,
 klik Kembalikan

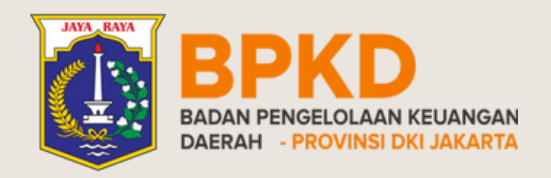

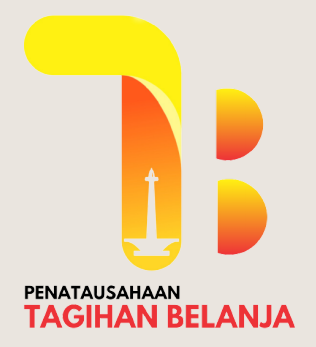

## PENGINPUTAN DATA PEMBAYARAN Tagihan Terbayar

|   | Input Pembayaran     | ×  |
|---|----------------------|----|
| 0 | Nomor BKU *          |    |
|   | TANGGAL PEMBAYARAN * |    |
|   | JENIS PEMBAYARAN *   |    |
| 7 | O UP/GU/TU           |    |
|   |                      |    |
|   | Clo                  | se |

- 6. Input informasi pembayaran sesuai dengan dokumen SP2D
  - Nomor BKU
  - Tanggal Pembayaran
  - Jenis Pembayaran LS/UP/GU/TU

7. Klik **Simpan** 

Simpan

8. Data tagihan selesai

9. Status tagihan berubah menjadi **Selesai** 

**Rinci Sub** Nomor No Tanggal 秒 PPTK Kegiatan Invoice Nilai 🖴 Vendor Status Aksi 09/11/2023 181093 -3028668 - Penyediaan abc 7899 1.500.000 PT ABC 0 sewa mesin fotokopi KHAIRA LUTHFIA PUTRI

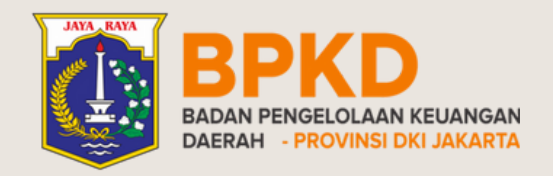

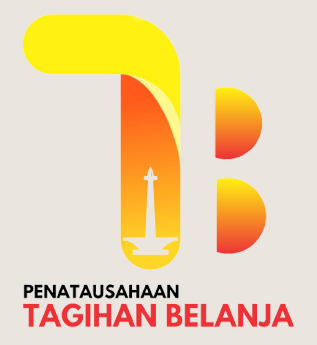

## PENGINPUTAN DATA PEMBAYARAN Tagihan Dikembalikan

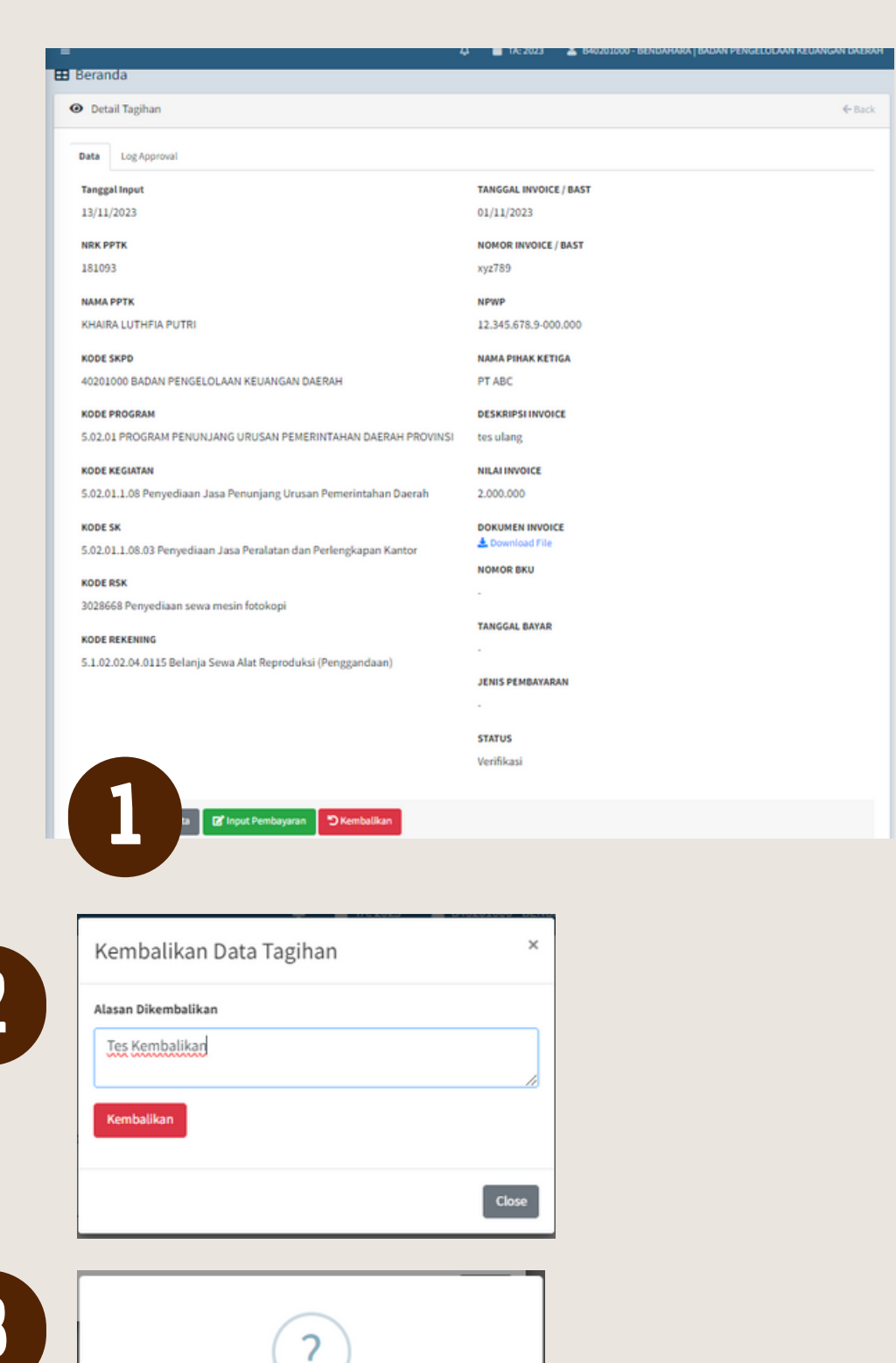

2. Input alasan tagihan dikembalikan Klik **Kembalikan** 

3. Konfirmasi data tagihan yang akan

|   | Data Akan Dikembalikan                |  |  |  |  |  |  |
|---|---------------------------------------|--|--|--|--|--|--|
| 4 | Data Tagihan Berhasil<br>Dikembalikan |  |  |  |  |  |  |

dikembalikan. Klik **Ya** 

4. Notifikasi Data Tagihan Berhasil Dikembalikan.

| No | Tanggal ↑↓ | РРТК                             | ^↓ | Rinci Sub Kegiatan                          | <b>^</b> | Nomor<br>Invoice | $\uparrow \downarrow$ | Nilai 🖴   | Vendor ↔ | Status     | ${\sim}$ | Aksi |
|----|------------|----------------------------------|----|---------------------------------------------|----------|------------------|-----------------------|-----------|----------|------------|----------|------|
| 1  | 13/11/2023 | 181093 - KHAIRA<br>LUTHFIA PUTRI |    | 3028668 - Penyediaan sewa<br>mesin fotokopi |          | xyz789           |                       | 2.000.000 | PT ABC   | Dikembalik | an       | 0    |
|    |            |                                  |    |                                             |          |                  |                       |           |          | 5          |          |      |

5. Tagihan kembali ke **Verifikator** dengan status **Dikembalikan**.

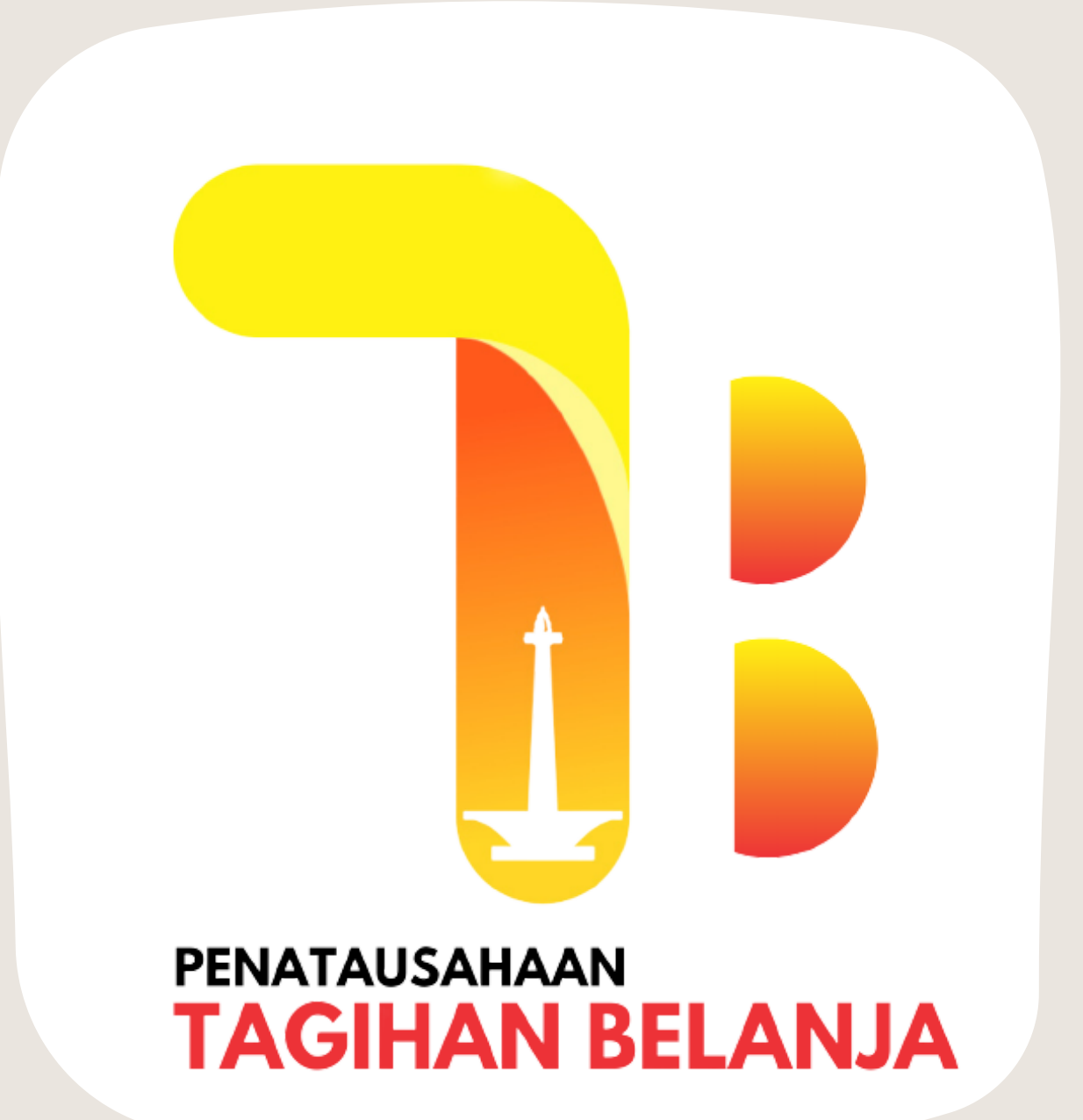

# TERIMA KASIH

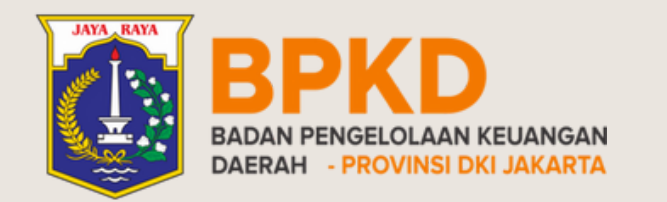